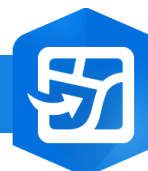

2.

## ArcGIS Field Maps : Mise à jour multiples

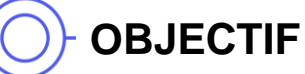

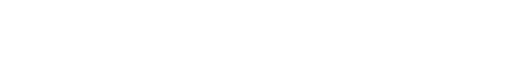

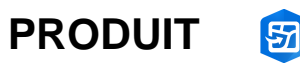

S ArcGIS Field Maps

• Mise à jour multiple d'entités dans une carte dans ArcGIS Field Maps

## ÉTAPES

- 1. Dans la carte ArcGIS Field Maps, cliquer sur le **bouton « ... »**
- 2. Dans le menu, cliquer sur Mises à jour multiples
- 3. Sélectionner dans la carte les entités à mettre à jour
- 4. Cliquer sur le **bouton Poursuivre**
- 5. Réaliser la mise à jour
- 6. Cliquer sur le **bouton Envoyer**
- 7. Les entités sont mises à jour dans la carte

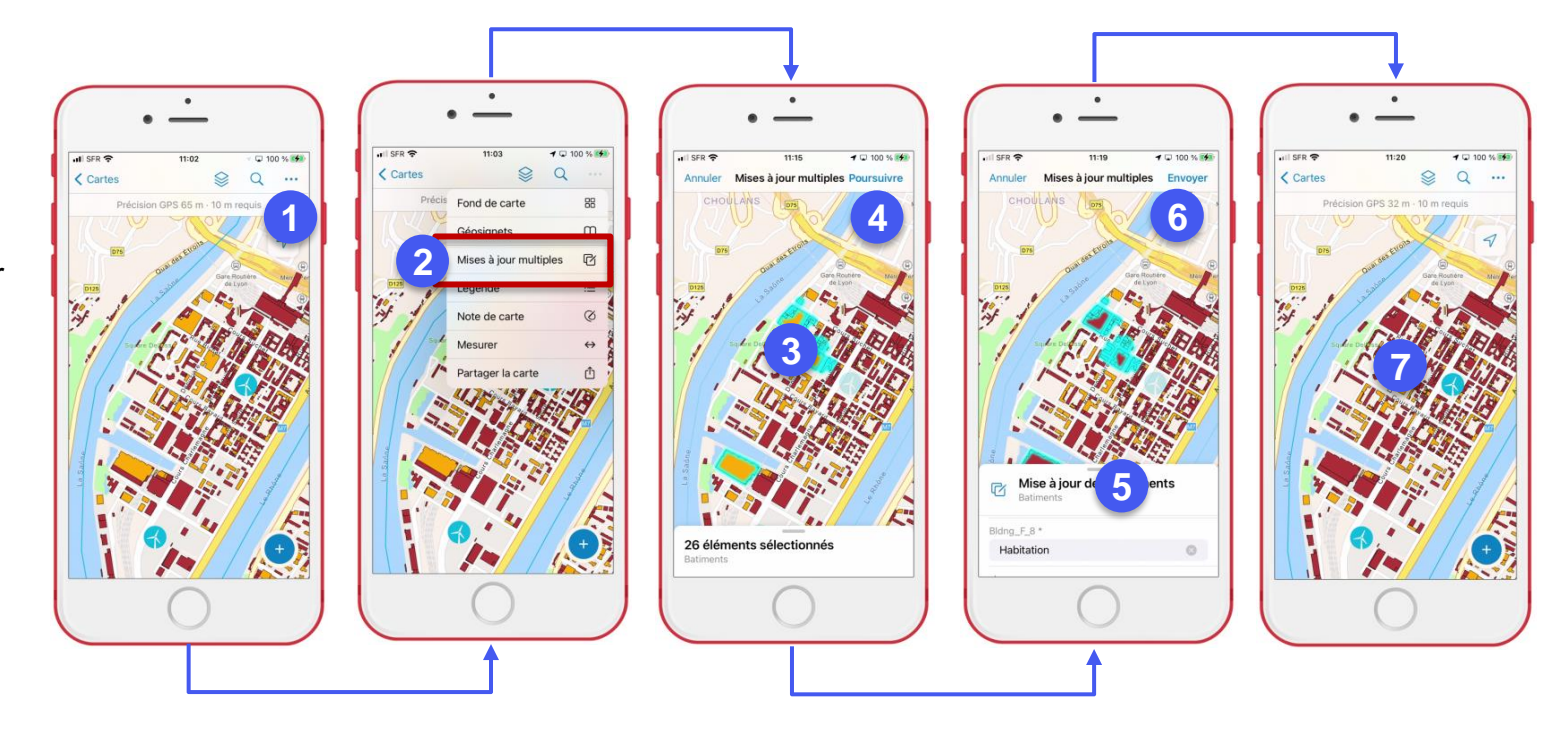

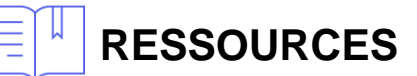

https://doc.arcgis.com/fr/field-maps/ios/help/capture.htm

https://doc.arcgis.com/fr/field-maps/android/help/capture.htm

1

DÉBUTAN<sup>.</sup>